## Pharmacy – Pharmacy Clinical Intervention (Pharmacist Use)

**Digital Health Quick Reference Guide** 

Task Description

Pharmacist Clinical Interv

## Key messages:

- The Pharmacy Clinical Intervention Powerform is used to document all Medication Related Problems to be reviewed. This does not replace the paging system or verbal communication.
- Orders and Referrals + Add 1. Navigate to Orders and Referrals and click +Add 2. Search for and select "R/V Pharmacy Intervention -Search: Pharmacy Advanced Options 👻 Type: 🚯 Inpatient 0 Pharmacy Daily Chart Review 🛐 Սթ Dr Order (See Pharmacist Clinical Intervention Pharmacy Daily Chart Review (daily, PRN Pharm Pharmacy Select bath oil Pharm Pharmacy Select bath oil (10 mL, Topical, Oil, daily, PRN for dry skin, For use in the bath or sho form)" Pharm Pharmacy Select bath oil (20 mL, Topical, Oil, daily, PRN for dry skin, For use in the bath or shower Pharr Consult to Pharmacy Note: order with grey order sentence must be chosen z Details for R/V Pharmacy Intervention - Doctor Order (See Pharmacist Clinical Intervention form) 3. Complete all mandatory fields 🖄 Details 🌐 Order Cor Diagno: + 2 1. 2 2 4. Sign the order ask Description: See Pharmacist Clinical Inter \*Service \*Priority: 3 Missing Required Details Dx Table Orders For Cosignature 5. Navigate to Activities and Interventions and the "Rx Interventions" tab Activities and Interventions 6. Double click on the task to launch the Pharmacy Clinical Intervention Phamacy Consults Pharmacy Review Rx Interventions
- Complete all necessary fields 7.

Form

Click on the Save Form icon 8.

> \*Note\*: Do NOT click on the Sign Form 🔨 icon as this will complete the intervention (i.e. The problem has been resolved with "Task Status = Complete". Saving the form will show "Task Status = In Process".)

| Clinical Interventions                                                                                                    |                                                                                               |                                                                                                    |                                   |
|----------------------------------------------------------------------------------------------------|-----------------------------------------------------------------------------------------------|----------------------------------------------------------------------------------------------------|-----------------------------------|
| *Intervention Type                                                                                                    |                                                                                               |                                                                                                    |                                   |
| Approval Missing (ID, SAS, IPU, PBS) Clinical Optimisation Clinical Optimisation Clinically Inappropriate Inappropriate Prescribing Lack of/nappropriate monitoring | Legal or Policy/Proced Not Suppled Omitted Drug Prescribed despite kno Unintended Drug Interd | ure not followed O Wrong Dose/Strength/Form<br>O Wrong Drug<br>O Wrong patient<br>wm allergy/ADR O Wrong Route<br>oction O Dthe: | n                                 |
| Associated Order(s)                                                                                                    | *Initiated By                                                                                 | *Incident Reporting                                                                                                    |                                   |
|                                                                                                    | O Nurse<br>O Pharmacist<br>O Physician                                                        | Does This Involve an Apinch<br>Medication?                                                                                       | O Yes O No                        |
|                                                                                                    | O Other:                                                                                      | Has This Reached the Patient?                                                                                                    | O Yes O No                        |
| Prescriber                                                                                                    |                                                                                               |                                                                                                    | If Yes, Complete RiskMan Incident |
| *Prescriber Response Additional Information and Proposed Action                                                                                                    |                                                                                               |                                                                                                    |                                   |
| C Accepted<br>C Canected prior to contact<br>Modified<br>O Not eccepted<br>O Patient dismissed before response<br>O Pengrado<br>O Per protocol<br>O Other:          | Segoe UI                                                                                      | v 9 v 🧐 🐰 🗞 💼                                                                                                    | ₿₩₽₽₽₽                            |

Task retrieval completed

Pending

Task Status Scheduled Date and Time 27/08/2018 16:20

9. When the intervention has been addressed by the Clinical Unit, the form can be opened by Pharmacy to document the team's action in Prescriber Response (if it has not already done). Click on Sign Form 🔨 to mark the intervention as complete.

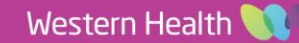